# PANDUAN Program Guru Belajar & Berbagi (Seri PAUD Diklat Teknis)

## Untuk Guru & Tenaga Kependidikan

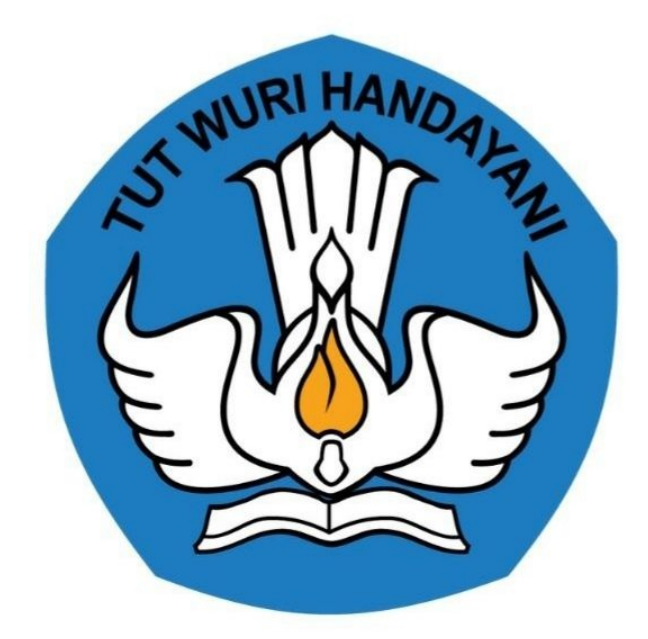

## Kementerian Pendidikan dan Kebudayaan 2021

## **Table of Contents**

| 1.1     |
|---------|
| 1.2     |
| 1.3     |
| 1.3.1   |
| 1.3.1.1 |
| 1.3.2   |
| 1.3.2.1 |
|         |

## Panduan Guru

Dokumen ini diperuntukkan bagi guru yang berkesempatan untuk mengikuti Program Guru Belajar & Berbagi Seri PAUD.

## Daftar Istilah

#### • Guru

Guru adalah pendidik dan pengajar pada pendidikan anak usia dini jalur sekolah atau pendidikan formal, pendidikan dasar, dan pendidikan menengah. Guru-guru seperti ini harus mempunyai semacam kualifikasi formal.

#### • Portal

Penyediaan kandungan informasi yang dapat diakses menggunakan beragam perangkat internet (komputer, PDA dan telepon genggam)

• LMS

LMS merupakan sistem untuk mengelola catatan pelatihan dan pendidikan, perangkat lunaknya untuk mendistribusikan program melalui internet dengan fitur untuk kolaborasi secara online.

## Summary

- Pendahuluan
- Daftar Istilah
- Daftar Isi
  - 1.Paud Holistik Integratif
    - Tata Cara Login dan Daftar
  - 2. Paud Inovasi Belajar
    - Tata Cara Pendaftaran

### PAUD HI

Program pembelajaran yang dirancang untuk peningkatan kompetensi profesional dan berbagai macam kemampuan teknis GTK PAUD seputar cara mengajar dan menstimulasi perkembangan Anak Usia Dini secara Holistik dan Integratif

#### Tata Cara Daftar

Berikut langkah singkat untuk melakukan pendaftaran;

1. Silakan mengakses https://gurubelajar.kemdikbud.go.id/, dan pilih Layanan Masuk.

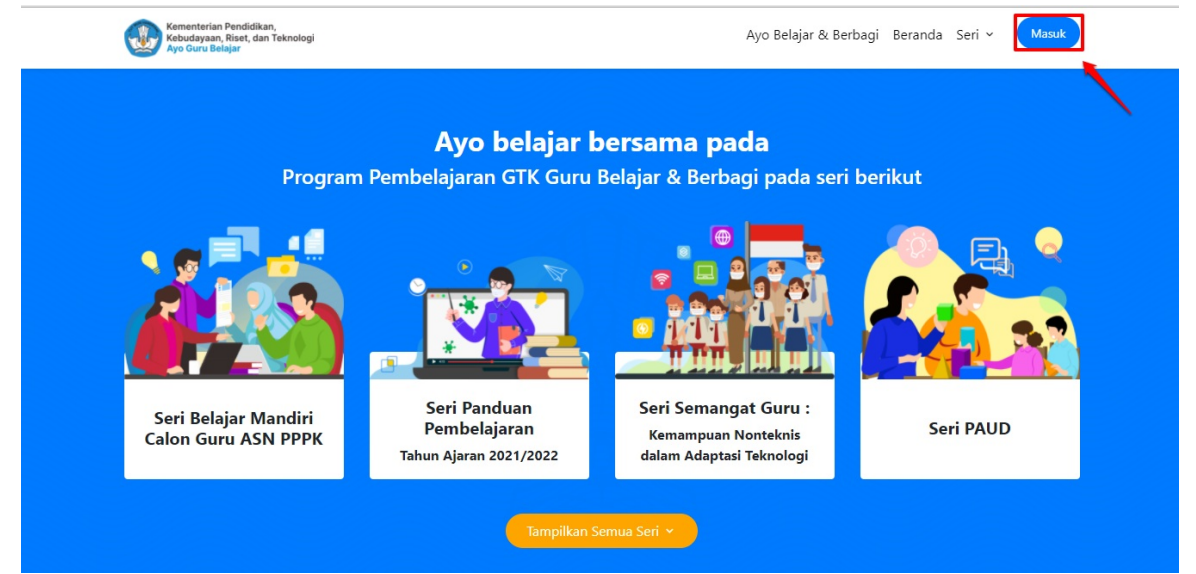

2. Isikan surel atau no. UKG dan Password yang dimiliki oleh peserta, kemudian klik Masuk.

| F | Program Guru B<br>rogram pembelajaran yang dir                          | elajar dan Berb                                                                            | bagi<br>sebanyak    |
|---|-------------------------------------------------------------------------|--------------------------------------------------------------------------------------------|---------------------|
|   | mungkin guru dan tenaga l<br>pembelaja                                  | kependidikan dalam melaku<br>aran jarak jauh                                               | Jkan                |
|   | M<br>Silahkan masukkan Surel<br>Contoh: 209900707487@g<br>untuk melanji | <b>asuk</b><br>(Gunakan no.ukg@guruku<br>guruku.id) dan Kata Sandi j<br>utkan ke Aplikasi. | <b>ı.id</b><br>Anda |
|   | Alamat Surel No U                                                       | KG                                                                                         |                     |
|   | ⊶ Kata sandi                                                            | AGIIK                                                                                      | 0                   |
|   | Lupa kata sandi?                                                        | Registrasi Akun G                                                                          | тк                  |

3. Kemudian masuk ke beranda program SIM Guru Belajar, Pilih PAUD.

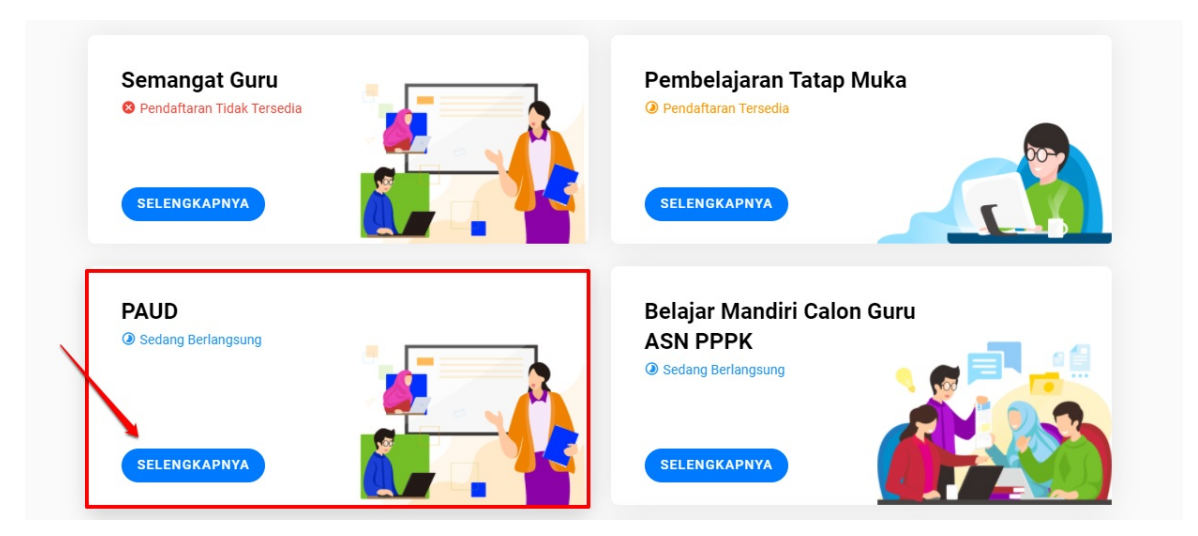

#### 4. Pilih PAUD HI.

| ♠ Pilihan Seri > PAUD                         |                                                      |  |
|-----------------------------------------------|------------------------------------------------------|--|
| Daftar Seri yang dapat Anda ikuti             |                                                      |  |
| PAUD HI<br>Pendaftaran Tersedia  SELENGKAPNYA | PAUD Inovasi<br>Pendaftaran Tersedia<br>SELENGKAPNYA |  |

5. Selanjutnya peserta mendapatkan kartu untuk mendaftar EDP (Evaluasi Diri Pendidik), pastikan memenuhi syarat -syarat untuk mendaftar, klik **Daftar**.

Kegiatan yang bisa Anda ikuti

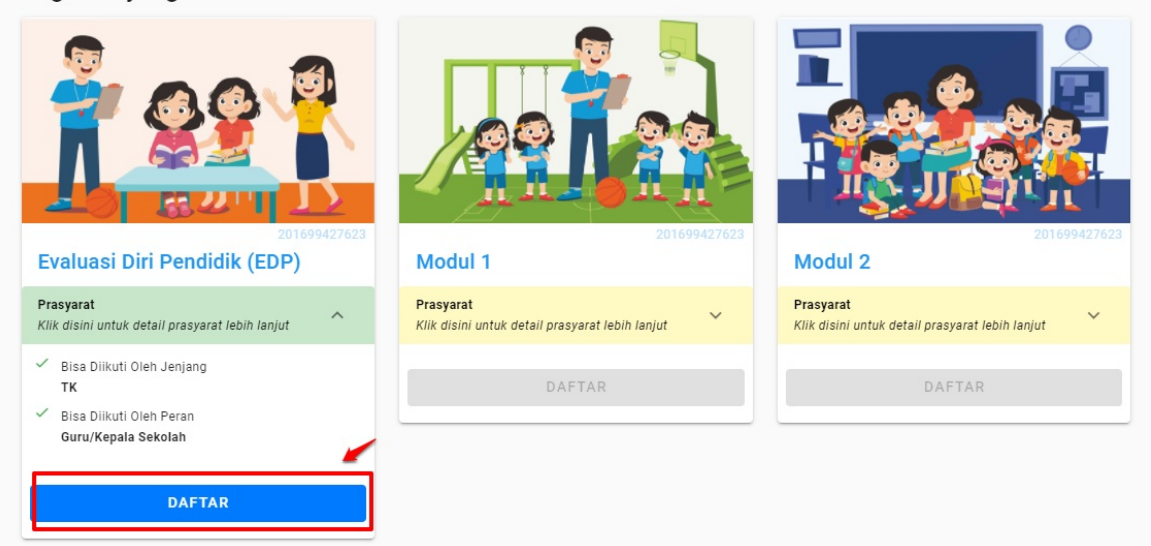

#### PAUD INOVASI

Diklat Inovasi Pembelajaran (paling lama 15 hari, 4 JP per hari) adalah pelatihan teknis yang dibutuhkan oleh pendidik PAUD untuk meningkatkan kompetensinya. Diklat ini meliputi perencanaan, pelaksanaan, dan pengembangan pembelajaran bagi pendidik PAUD. Paud Inovasi ini dapat diikuti oleh Guru maupun Tenaga Kependidikan.

#### Tata Cara Daftar

Berikut langkah singkat untuk melakukan pendaftaran;

1. Silakan mengakses https://gurubelajar.kemdikbud.go.id/, dan pilih Layanan Masuk.

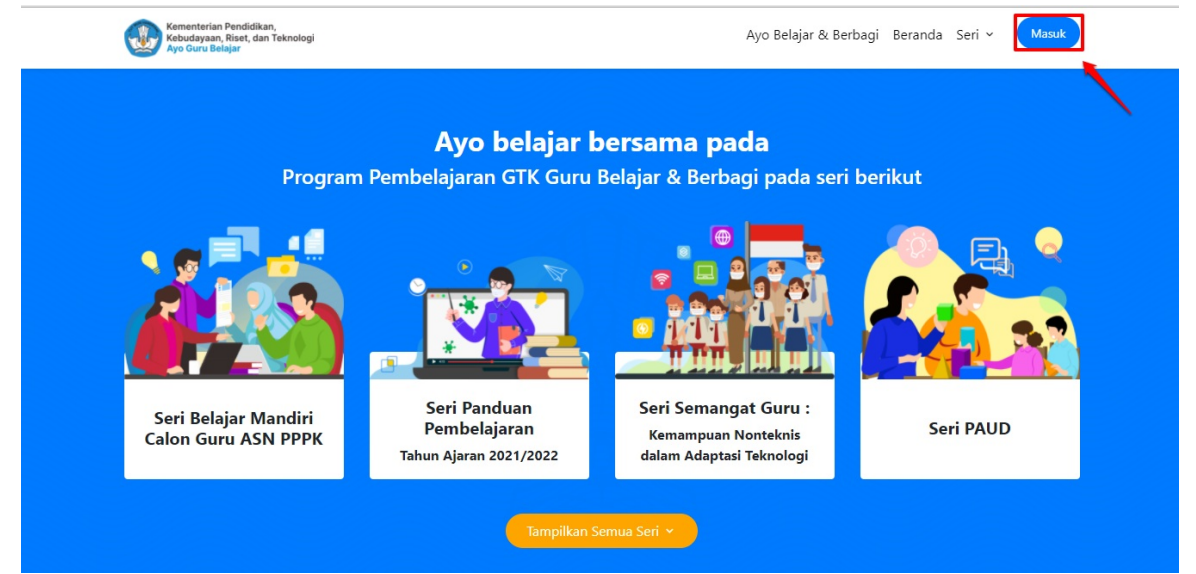

2. Isikan surel atau no. UKG dan Password yang dimiliki oleh peserta, kemudian klik Masuk.

| Pro | Program Guru B<br>ogram pembelajaran yang di<br>mungkin guru dan tenaga<br>pembelaja | elajar dan Berba<br>rancang untuk membantu seba<br>kependidikan dalam melakuka<br>aran jarak jauh | gi<br><sup>anyak</sup> n |
|-----|--------------------------------------------------------------------------------------|---------------------------------------------------------------------------------------------------|--------------------------|
|     | M<br>Silahkan masukkan Surel<br>Contoh: 209900707487@<br>untuk melanj                | <b>asuk</b><br>(Gunakan no.ukg@guruku.id<br>guruku.id) dan Kata Sandi And<br>utkan ke Aplikasi.   | da                       |
|     | Alamat Surel No                                                                      | KG                                                                                                |                          |
|     | ⊶ Kata sandi                                                                         |                                                                                                   | 0                        |
|     | Lupa kata sandi?                                                                     | Registrasi Akun GTK                                                                               |                          |

3. Kemudian masuk ke beranda program SIM Guru Belajar, Pilih PAUD.

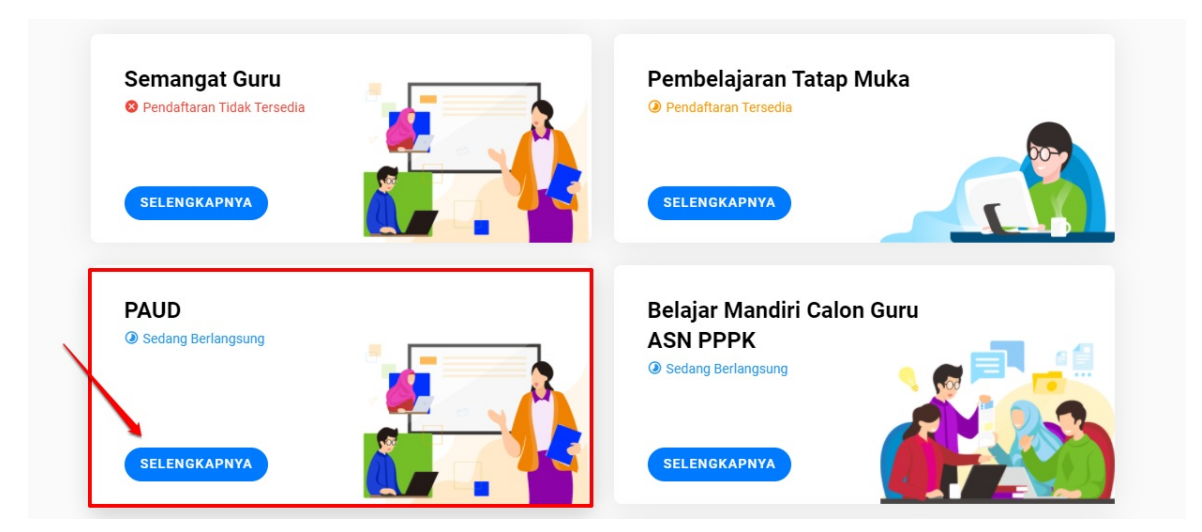

#### 4. Pilih PAUD INOVAS I.

| ♠ Piliihan Seri > PAUD                          |                                                        |  |
|-------------------------------------------------|--------------------------------------------------------|--|
| Daftar Seri yang dapat Anda ikuti               |                                                        |  |
| PAUD HI<br>@ Sedang Berlangsung<br>SELENGKAPNYA | PAUD Inovasi<br>@ Pendaftaran Tersedia<br>SELENGKAPNYA |  |

5. Selanjutnya peserta yang berstatus guru mendapatkan kartu untuk mendaftar, pastikan memenuhi syarat -syarat untuk mendaftar, klik **Daftar**.

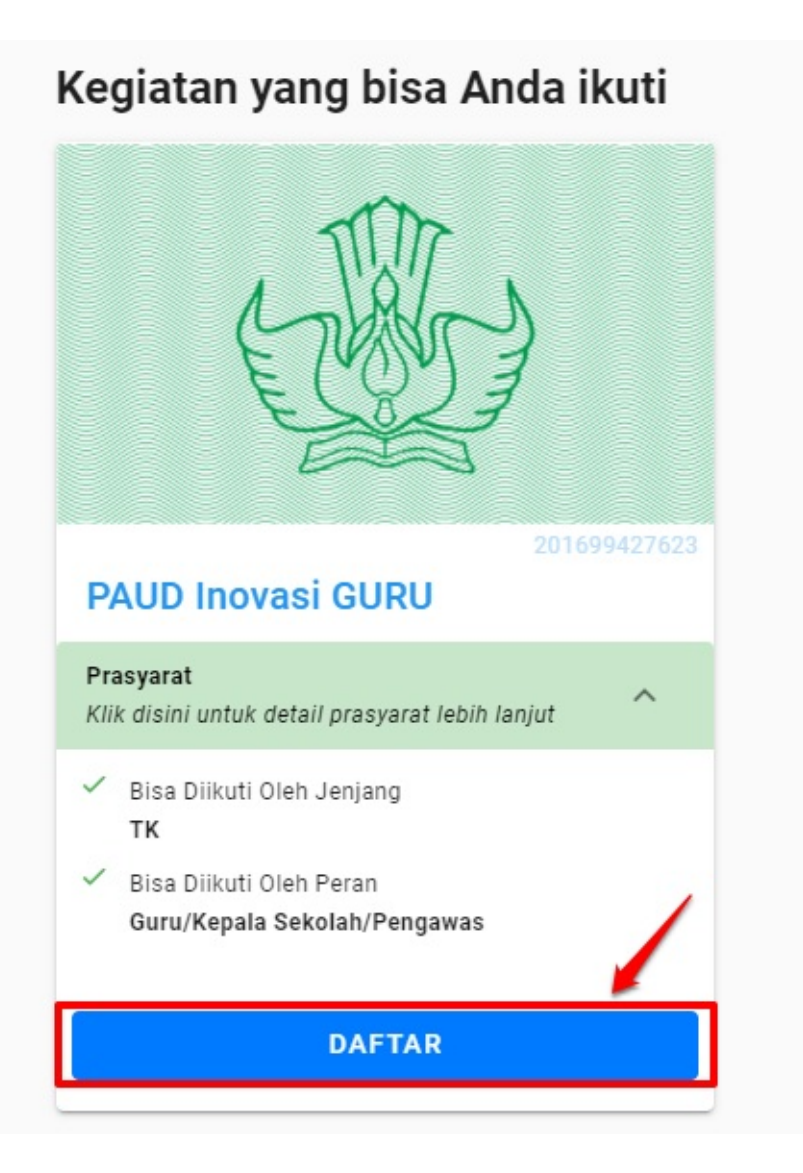